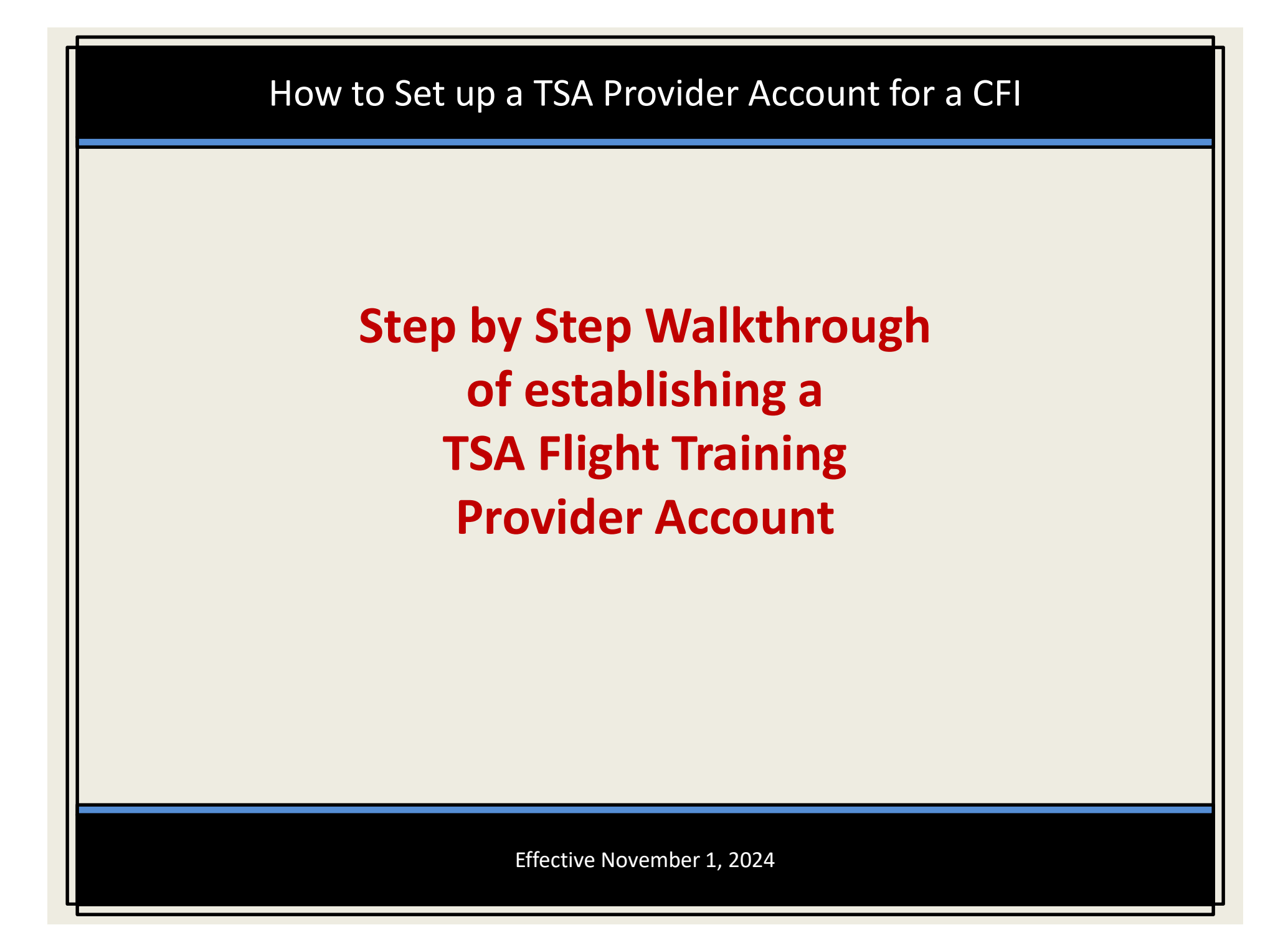

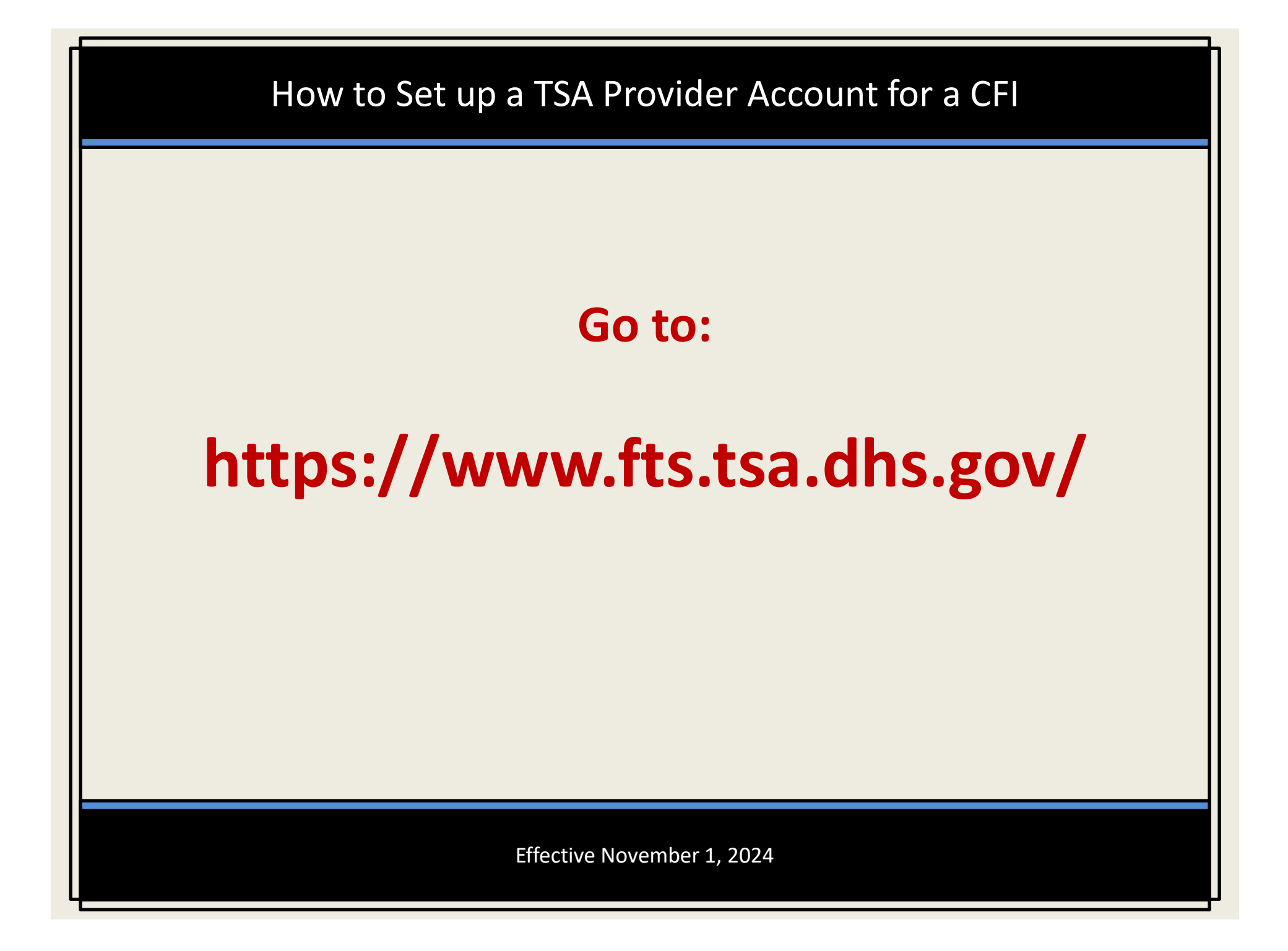

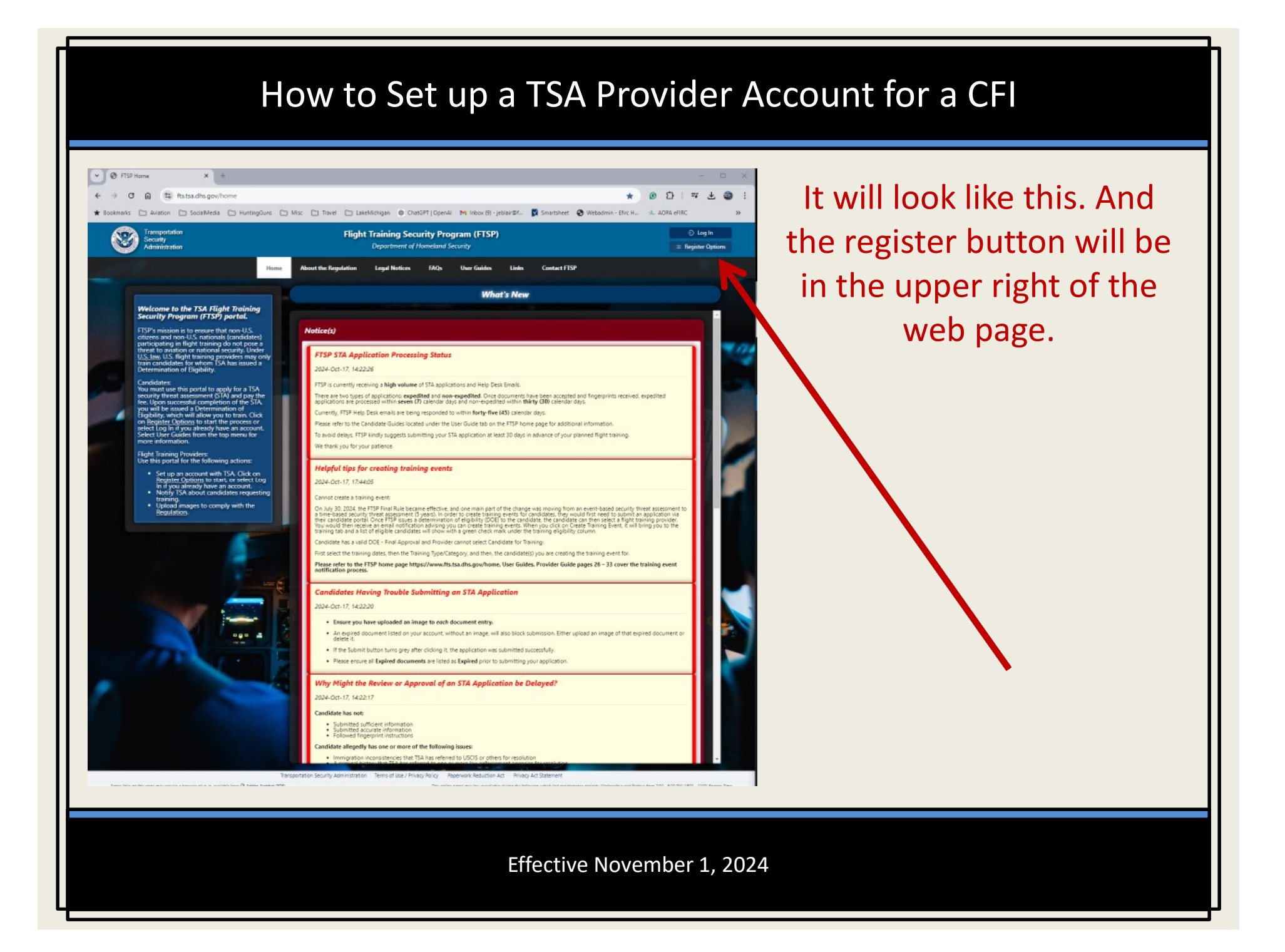

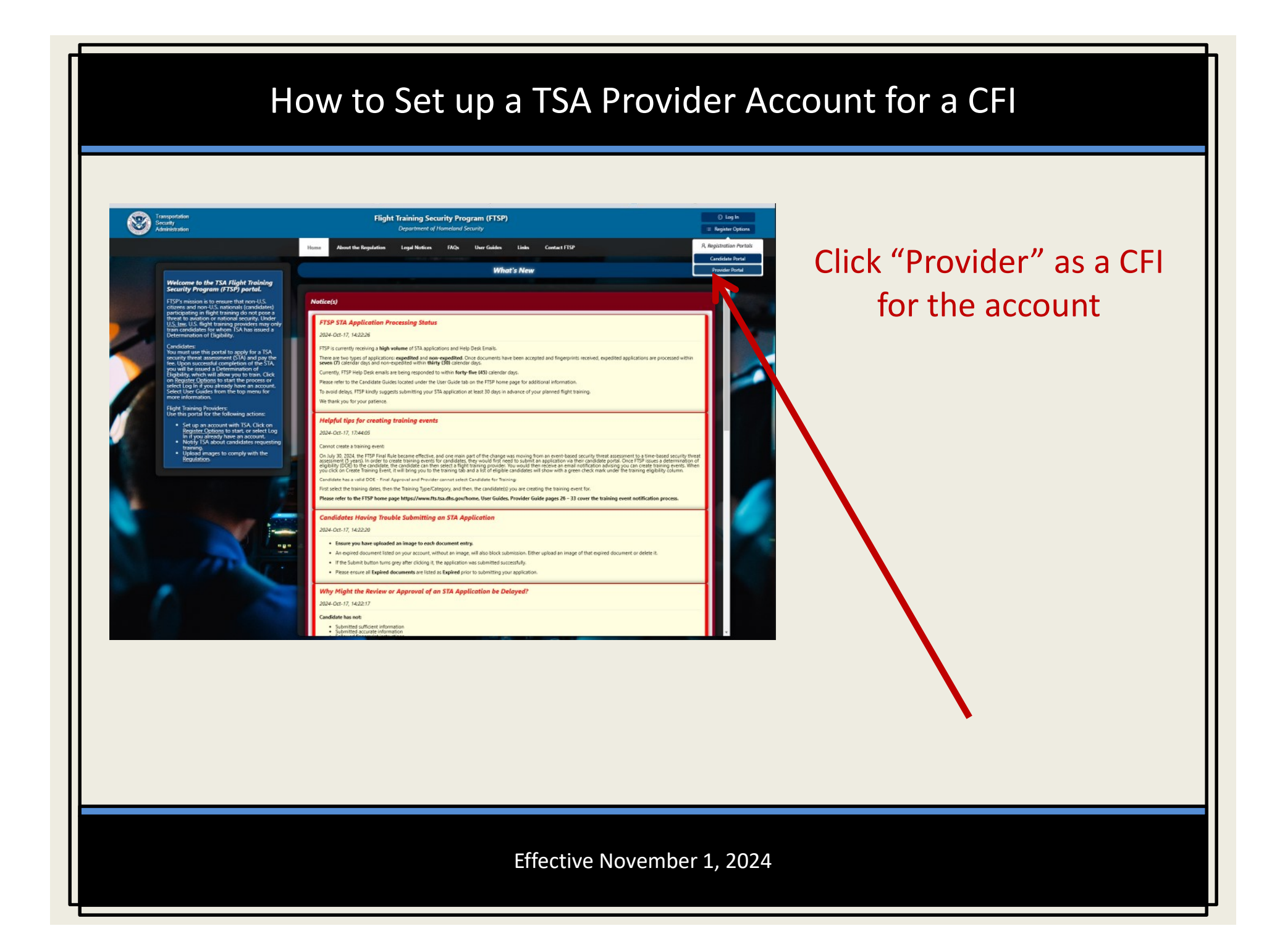

| How to Set up a TSA Provider A | count for a CFI                                                                                                    |
|--------------------------------|----------------------------------------------------------------------------------------------------|
| <form><text></text></form>     | This will bring up a<br>window for you to<br>start entering<br>information.<br>It will also ask you to<br>enter what FAA<br>"FSDO" office you are<br>located in. |
| Effective November 1, 2024     |                                                                                                    |

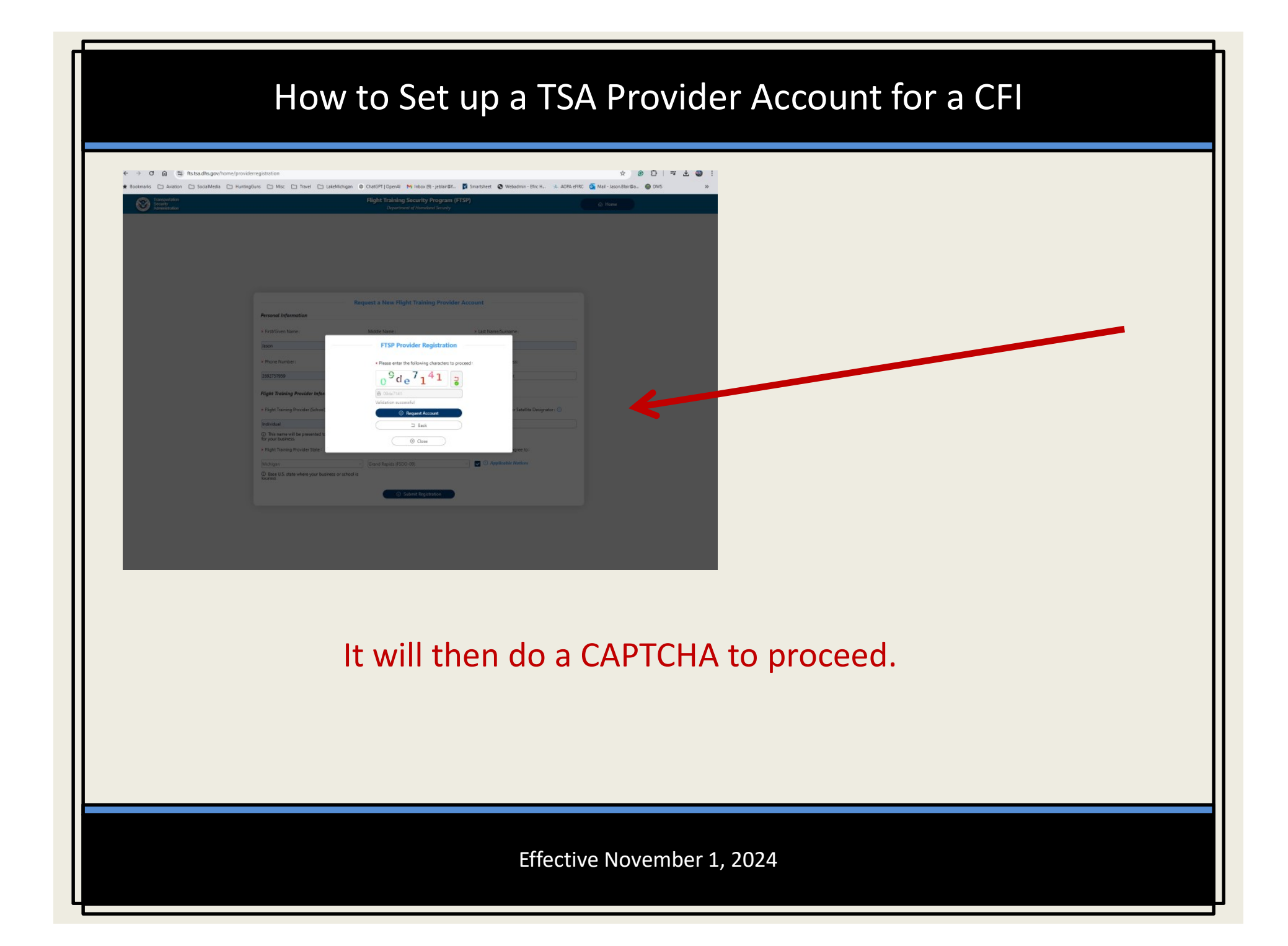

| * Flore Number * Enal Address * Verty Enal Address  * Verty Enal Address  * Stateline Designator: ①  * Iddress  * Verty Enal Address  * Verty Enal Address  * Verty                                                                                                    |
|----------------------------------------------------------------------------------------------------|
| EXERCISE FTSP Provider Registration   Flight Training Provider Info Image: Comment of the second of the second of t              |
| Flight Training Provider Infer   Individual   Individual   Individual     • Flight Training Provider State:   • FSD0, CM0; or F0 ①:   • Lundestand and agree to:                                                                                                    |
| Flight Training Provider (Schore Porree Porree Po                                                                                                    |
| Individual Individual Cfr   D This name will be presented to presented to prese |
| This master will be presented to prospective clients For your business Fight Training Provider State:  FSD0, CMO, or IFO ①:  Iunderstand and agree to:                                                                                                    |
| Fight Training Provider State: * FSD0. CMO, or #0 O# * FsD0. CMO, or #0 O# * FsD0. CMO, or #0 O#                                                                                                    |
| Konne Sandt (KSD-19) J Converting the Nations                                                                                                    |
| Base U.S. state where your business or school is<br>located.                                                                                                    |
| (i) Submit Prostrution                                                                                                    |
|                                                                                                    |
|                                                                                                    |